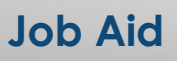

## Processing Cancellations

## **Processing a Cancellation**

| Step 1: | From the Primary Window, click the <b>Canc</b> Action Tab.                               |
|---------|------------------------------------------------------------------------------------------|
| Step 2: | Click the <b>Add</b> button.                                                             |
| Step 3: | A list of available cancellation types for the fund will display in the Select Type Here |
|         | box. Any postponements or cancellations that have been posted in the past will display   |
|         | in the window at the bottom of the screen. Review the information and determine the      |
|         | appropriate cancellation type. Double-click the cancellation type.                       |
| Step 4: | A window will pop up requesting additional information about the cancellation, such      |
|         | as the starting and ending date, if the borrower should be notified by letter and email, |
|         | and if the transaction is a fiscal transaction. Complete the screen appropriately.       |
| Step 5: | Click the Auto Processing button.                                                        |
|         | Note: If the Auto Processing button is not available, click the Manual Processing        |
|         | button and verify that the amounts are correct on the Cancellations screen. Click the    |
|         | Apply button.                                                                            |
| Step 6: | A SAL system message will display indicating that the cancellation has been processed    |
|         | and a letter created. Click the OK button.                                               |
| Step 7: | The Automatic Deferment/Cancellation Results window will report the results of the       |
|         | process. If the cancellation was not posted, the reason will be stated on the report.    |
| Step 8: | Click the X in the top right corner of the window to close the Cancellation Results.     |
| Step 9: | Memo the account.                                                                        |

The Cancellation has been posted to the account. Written confirmation of the Cancellation should be sent to the borrower. A standard letter is available in SAL.

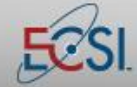

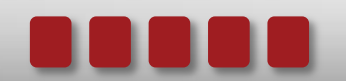

## Job Aid

## Processing Cancellations

| Printing a Cancellation Letter |                                                                                    |
|--------------------------------|------------------------------------------------------------------------------------|
| Step 1:                        | From the Primary Window, click the <b>Forms</b> button.                            |
| Step 2:                        | Click the <b>Letters</b> button.                                                   |
| Step 3:                        | Click the Generate Letters button.                                                 |
| Step 4:                        | Click the <b>Yes</b> button to create the merge file.                              |
| Step 5:                        | An on-screen prompt will ask if ECSI is sending the letter. Click Yes or No to     |
|                                | proceed. If ECSI is sending the letter, a charge will be incurred.                 |
| Step 6:                        | Verify the print and send selection. Click the <b>Yes</b> button to continue.      |
| Step 7:                        | Double-click the cancellation letter. Note: The Launch Word button will display    |
|                                | "Start FTP" for a terminal server school at their location. The Open Letters       |
|                                | Window button is only available at ECSI.                                           |
| Step 8:                        | Click the Start FTP button to initiate the process to send the mail merge to the   |
|                                | local computer. After clicking the button, click the icon on the PC that completes |
|                                | the file transfer.                                                                 |
| Step 9:                        | The letter will open in Microsoft Word. To populate the letter with the borrower's |
|                                | information, click the Mailings tab. (Steps may vary depending on the version of   |
|                                | Microsoft Word used.)                                                              |
| Step 10:                       | Click the Finish and Merge button.                                                 |
| Step 11:                       | If saving the letter, change the name of the file to prevent overwriting the       |
|                                | template.                                                                          |

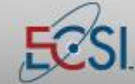

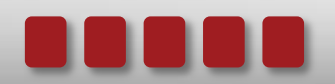